Dok. Nr. 28052025NS4

# Anleitung

Einreichen von Änderungswünschen (z.B. Abstechen vergessen) Relevant für: Alle Schritt: Anmelden in der Webanwendung (<u>https://time.motoren-sauer.de/coptrack</u>) oder der App
 → Es erscheint folgendes Fenster:

| <b>⊥</b> ,  Ê  ★▼①                                                                                             |                        |                                         |                |  |  |  |  |  |  |  |
|----------------------------------------------------------------------------------------------------|------------------------|-----------------------------------------|----------------|--|--|--|--|--|--|--|
| Erfassung Mein Bereich                                                                                         |                        |                                         |                |  |  |  |  |  |  |  |
| 🔯 Erfassung 🛛 🕵 Monatsübersicht 🛛 🚇 🗚                                                                          | bwesenheiten           |                                         |                |  |  |  |  |  |  |  |
| and a second second second second second second second second second second second second second second second |                        |                                         |                |  |  |  |  |  |  |  |
| Aufwand Ubersichten Ab                                                                                         | wesenheiten            |                                         |                |  |  |  |  |  |  |  |
| Abwesenheiten                                                                                                  |                        |                                         |                |  |  |  |  |  |  |  |
| Abwesenheit des Mitarbeiters                                                                                   |                        |                                         |                |  |  |  |  |  |  |  |
|                                                                                                    |                        |                                         |                |  |  |  |  |  |  |  |
|                                                                                                    |                        |                                         |                |  |  |  |  |  |  |  |
|                                                                                                    |                        |                                         |                |  |  |  |  |  |  |  |
| April 2025                                                                                                    | Mai 2025               | Juni 2025                               | Juli 2025      |  |  |  |  |  |  |  |
| Tag KW 🕍 🐧 🥹 😳 🐧 🐧 📆 🚘 🧏                                                                                       | 🖻 Tag KW 🕍 🐧 🕥 😳 🎼 🧏 📚 | Tag KW 🕍 🐧 🥥 🞯 🐧 📆 📓 📚                  | Tag KW 🕌 🐧 🥹 😳 |  |  |  |  |  |  |  |
|                                                                                                    | 1                      | 1                                       |                |  |  |  |  |  |  |  |
| 2                                                                                                    | 2                      | 2 23                                    | 2              |  |  |  |  |  |  |  |
| 3                                                                                                    | 3                      | 3                                       | 3              |  |  |  |  |  |  |  |
| 4                                                                                                    | 4                      | 4 4 4 4 4 4 4 4 4 4 4 4 4 4 4 4 4 4 4 4 | 4              |  |  |  |  |  |  |  |
| 5                                                                                                    | 5 19                   | 5                                       | 5              |  |  |  |  |  |  |  |
| 6                                                                                                    | 6                      | 6                                       | 6              |  |  |  |  |  |  |  |
| 7 15                                                                                                    | 7                      | 7                                       | 7 28           |  |  |  |  |  |  |  |
| 8                                                                                                    | 8 4 4 4                | 8                                       | 8              |  |  |  |  |  |  |  |
| 9                                                                                                    | 9                      | 9 24 💒                                  | 9              |  |  |  |  |  |  |  |
| 10                                                                                                    | 10                     | 10                                      | 10             |  |  |  |  |  |  |  |

#### 2. Schritt: Klicken auf "Erfassung"

| L<br>Erfassur                | .                       |        |                               |          |         |           |   |   |                               |   |   |         |    |     |                               |           |
|------------------------------|-------------------------|--------|-------------------------------|----------|---------|-----------|---|---|-------------------------------|---|---|---------|----|-----|-------------------------------|-----------|
| 🔅 Erfas                      | ssung 🚯 Monatsübersicht | 🕹 Abwe | esenheite                     | n        |         |           |   |   |                               |   |   |         |    |     |                               |           |
| Aufw                         | and Übersichten         | Abwes  | senheite                      | n        |         |           |   |   |                               |   |   |         |    |     |                               |           |
| Abwese                       | Abwesenheiten           |        |                               |          |         |           |   |   |                               |   |   |         |    |     |                               |           |
| Abwesenheit des Mitarbeiters |                         |        |                               |          |         |           |   |   |                               |   |   |         |    |     |                               |           |
|                              | April 2025              |        |                               |          | Mai 202 | 5         |   | - |                               |   | J | JNI 202 | 25 |     |                               | Juli 2025 |
| Tag KW                       | 🔛 🔊 😒 🕅                 | 🔊 📚 🗄  | Tag KW                        | <u>1</u> | 3       | 3         | 1 | 8 | Tag KW                        | 1 | 1 | 9 💮     | 3  | 2 8 | Tag KW                        | 3         |
| 1                            |                         |        | 1                             | £6       |         |           |   |   | 1                             |   |   |         |    |     | 1                             |           |
| 2                            |                         |        | 2                             |          |         |           |   |   | 2 23                          |   |   |         |    |     | 2                             |           |
| 3                            |                         |        | 3                             |          |         |           |   |   | 3                             |   |   |         |    | 2   | 3                             |           |
| 4                            |                         |        |                               |          |         |           |   |   |                               |   |   |         |    |     |                               |           |
|                              |                         |        | 4                             |          |         |           |   |   | 4                             |   |   |         |    |     | 4                             |           |
| 5                            |                         |        | 4<br>5 19                     |          |         |           |   |   | 4<br>5                        |   |   |         |    |     | 4<br>5                        |           |
| 5<br>6                       |                         |        | 4<br>5 19<br>6                |          |         |           |   |   | 4<br>5<br>6                   |   | 1 |         |    |     | 4<br>5<br>6                   |           |
| 5<br>6<br>7 15               |                         |        | 4<br>5 19<br>6<br>7           |          |         | <b>**</b> |   |   | 4<br>5<br>6<br>7              |   | 1 |         |    |     | 4<br>5<br>6<br>7 28           |           |
| 5<br>6<br>7 15<br>8          |                         |        | 4<br>5 19<br>6<br>7<br>8      |          |         |           |   |   | 4<br>5<br>6<br>7<br>8         |   |   |         |    |     | 4<br>5<br>6<br>7 28<br>8      |           |
| 5<br>6<br>7 15<br>8<br>9     |                         |        | 4<br>5 19<br>6<br>7<br>8<br>9 |          |         |           |   |   | 4<br>5<br>6<br>7<br>8<br>9 24 |   |   |         |    |     | 4<br>5<br>6<br>7 28<br>8<br>9 |           |

| L<br>Erfassung       | 💼     ★ ▼ 🛈<br>Mein Bereich               |               |                | BCOP                                                       |
|----------------------|-------------------------------------------|---------------|----------------|------------------------------------------------------------|
| Erfassung<br>Aufwand | y 🐉 Monatsübersicht 🕑 A<br>Übersichten Ab | Abwesenheiten |                | 3 abbrechen Q suchen<br>übernehmen B speichern<br>Aktionen |
| Erfassung            | n v buchbare                              | letzten Tage  | gebucht Alle ~ | ⊲⊲ ⊲ KW 22, Fr, 30.05.2025 Þ ÞÞ 🥬 🖶                        |
| Summen               |                                           |               |                | a                                                          |
|                      | Tagessumme: 0:00 0:00   Wochensumme: 0:00 | 0:00          |                |                                                            |
| Suchtext:            | \$                                        | Meldungen     |                |                                                            |

#### 3. Schritt: Klicke auf "Meldungen"

| L                                                      | <b>E</b> CoP                           |
|--------------------------------------------------------|----------------------------------------|
| 🔯 Erfassung 😻 Monatsübersicht 🐵 Abwesenheiten          | 😢 abbrechen 🛛 📿 suchen                 |
| Aufwand Übersichten Abwesenheiten                      | 📀 übernehmen 🛛 🔚 speichern<br>Aktionen |
| Erfassung                                              | KW 22, Fr, 30.05.2025 🖻 🕫 🚳 🖴          |
| tiu * Meldungen → buchbare letzten Tage gebucht Alle → |                                        |
| ⑮ Summen                                               | 8                                      |
| Tagessumme: 0:00 🔲 0:00                                |                                        |
| Wochensumme: 0:00                                      |                                        |
| Suchtext: Meldungen                                    |                                        |

| 🔏 Meldungen des Mitarbeiters |        |                             |      |      | s 🗉          |
|------------------------------|--------|-----------------------------|------|------|--------------|
| Von:<br>Bis:                 | St St  | atus: 💓 Nicht abgeschlossen | • 0  |      |              |
|                              |        |                             |      |      | ₽ suchen     |
| Mitarbeiter ✓ Mitarbeiter    | Status | Meldung                     | Erge | bnis |              |
|                              |        |                             |      |      |              |
|                              |        |                             |      |      |              |
|                              |        |                             |      |      |              |
|                              |        |                             |      |      |              |
|                              |        |                             |      |      |              |
|                              |        |                             |      |      |              |
|                              |        |                             |      |      |              |
|                              |        |                             |      |      |              |
|                              |        |                             |      |      |              |
|                              |        |                             |      |      |              |
|                              |        |                             |      |      |              |
|                              |        |                             |      |      |              |
| abbrechen                    |        |                             |      |      | neue Meldung |

# 4.Schritt: Anklicken von "neue Meldung"

| 🎽 Meldungen des Mi | tarbeiters       |        |                       |     |          | s 🖬          |
|--------------------|------------------|--------|-----------------------|-----|----------|--------------|
|                    | Von:             | Status | 💐 Nicht abgeschlossen | • 0 |          |              |
| 私」は、 Meldungen     | v<br>Mitarbeiter | Status | Meldung               |     | Ergebnis | ₽ suchen     |
|                    | PillarDeller     |        |                       |     |          |              |
|                    |                  |        |                       |     |          |              |
|                    |                  |        |                       |     |          |              |
|                    |                  |        |                       |     |          |              |
|                    |                  |        |                       |     |          |              |
|                    |                  |        |                       |     |          | ,            |
|                    |                  |        |                       |     |          |              |
|                    |                  |        |                       |     |          |              |
| abbrechen          |                  |        |                       |     |          | neue Meldung |

| 📝 Meldung        |         |   |          |         | a 🛐 🖬 |
|------------------|---------|---|----------|---------|-------|
| Mitarbeiter:     |         |   |          |         |       |
| Tag der Meldung: |         |   |          |         |       |
| Status:          | Offen   |   | -        |         |       |
| Meldung:         |         |   |          |         |       |
| Ergebnis:        |         |   |          |         | 11.   |
| Tagesereignisse: | Ereiani | s | Beginn   | Ende    | 11.   |
|                  |         |   | <b>_</b> |         |       |
| abbrechen        |         |   |          | speiche | ern   |

5. Schritt: Auswählen des Tages, an dem eine Änderung der Arbeitszeit durchgeführt werden soll

 $\rightarrow$  Anklicken des unten markierten Feldes

| 📝 Meldung                                   |        |     |        |         | a 📑 🖬 |
|---------------------------------------------|--------|-----|--------|---------|-------|
| Mitarbeiter:<br>Tag der Meldung:<br>Status: | Offen  |     | •      |         |       |
| Meldung:                                    |        |     |        |         |       |
| Ergebnis:                                   |        |     |        |         | ///.  |
| Tagesereignisse:                            | Ereigi | nis | Beginn | Ende    | 11.   |
| abbrechen                                   |        |     |        | speiche | rn    |

|        | 0     | Iai  | *   | 202 | 25   | <b>~</b> | D  |        | • |      |
|--------|-------|------|-----|-----|------|----------|----|--------|---|------|
| Wo     | Мо    | Di   | Mi  | Do  | Fr   | Sa       | So |        |   |      |
| 18     | 28    | 29   | 30  | 1   | 2    | 3        | 4  |        |   |      |
| 19     | - 5   | 6    | 7   | 8   | 9    | 10       | 11 |        |   |      |
| 20     | 12    | 13   | 14  | 15  | 16   | 17       | 18 |        |   |      |
| 21     | 19    | 20   | 21  | 22  | 23   | 24       | 25 |        |   |      |
| 22     | 26    | 27   | 28  | 29  | 30   | 31       | -1 |        |   |      |
| h      | eute  | )    |     | (   | abb  | rech     | en |        |   |      |
| Tagese | ereig | niss | se: |     | Erei | gnis     | 5  | Beginn |   | Ende |

→ Hier kann nun der Tag ausgewählt werden, an dem die Arbeitszeit korrigiert werden soll (hier: 27.05.2025)

Nach Anwählen des Tages (hier: 27.05.2025) erscheint wieder das bereits bekannte Fenster, jedoch mit ausgefülltem "Tag der Meldung"

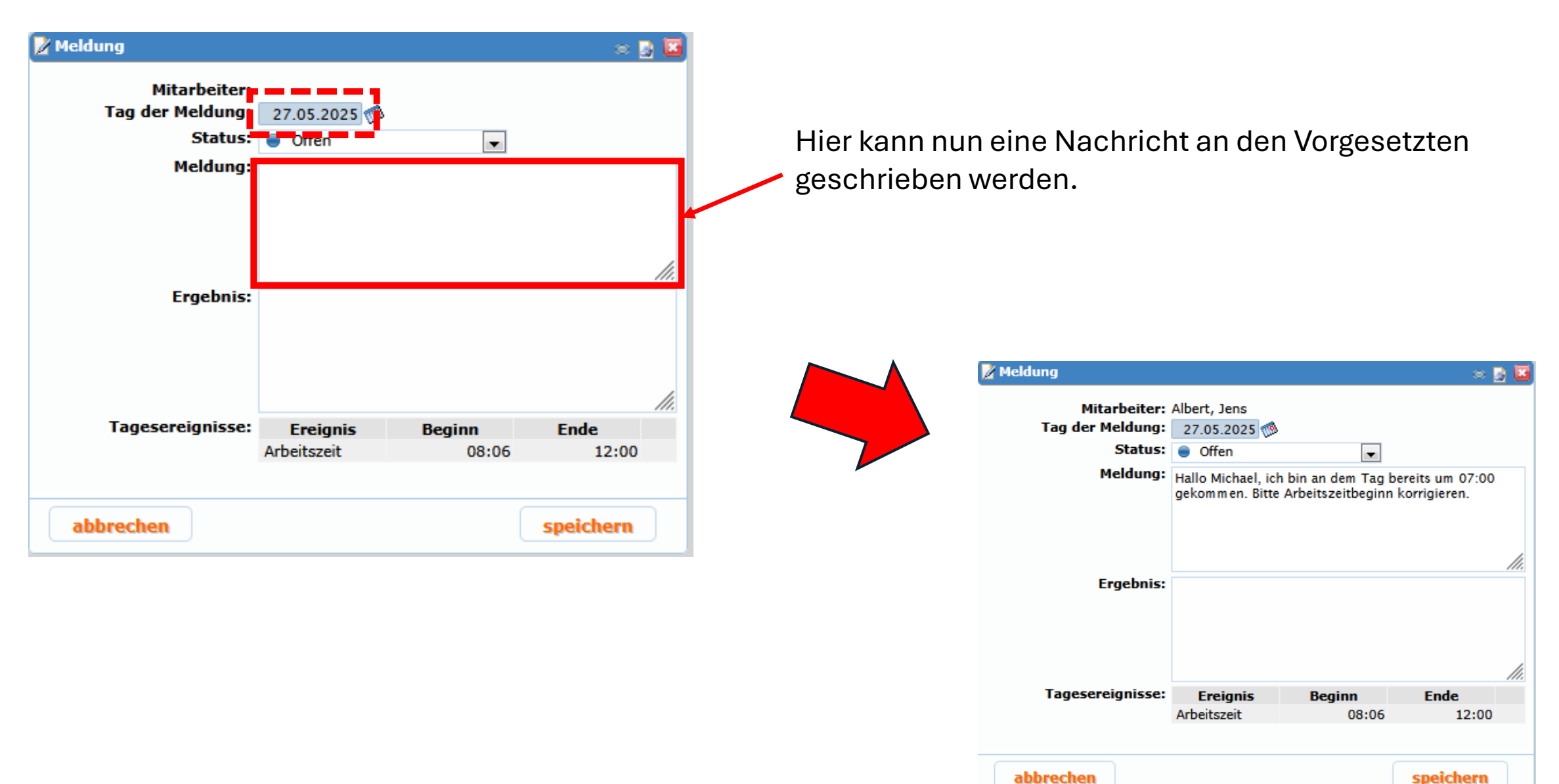

# 6. Schritt: Anklicken von "speichern"

| 📝 Meldung        |                                       |                                       | a 🧧                                | ) 🖬 |
|------------------|---------------------------------------|---------------------------------------|------------------------------------|-----|
| Mitarbeiter:     |                                       |                                       |                                    |     |
| Tag der Meldung: | 27.05.2025 🧖                          |                                       |                                    |     |
| Status:          | Offen                                 | •                                     |                                    |     |
| Meldung:         | Hallo Michael, ich<br>gekommen. Bitte | h bin an dem Tag<br>Arbeitszeitbeginn | bereits um 07:00<br>1 korrigieren. | 11. |
| Ergebnis:        |                                       |                                       |                                    | //. |
| Tagesereignisse: | Ereignis                              | Beginn                                | Ende                               |     |
|                  | Arbeitszeit                           | 08:06                                 | 12:00                              |     |
|                  |                                       |                                       |                                    |     |
| abbrechen        |                                       |                                       | speichern                          |     |

| Y Meldungen des Mi | tarbeiters       |        |                               |     |          | 2            |
|--------------------|------------------|--------|-------------------------------|-----|----------|--------------|
|                    | Von:             | ,<br>, | Status: 🔌 Nicht abgeschlossen | • ? |          |              |
| Natum マ            | ~<br>Mitarbeiter | Status | Meldung                       |     | Ergebnis | ₽ suche      |
|                    |                  |        |                               |     |          |              |
|                    |                  |        |                               |     |          |              |
|                    |                  |        |                               |     |          |              |
|                    |                  |        |                               |     |          |              |
|                    |                  |        |                               |     |          |              |
|                    |                  |        |                               |     |          |              |
| abbrechen          |                  |        |                               |     |          | neue Meldung |

Durch Anklicken von "suchen" wird die Liste aktualisiert, und alle bisher geschriebenen Meldungen samt Bearbeitungsstatus angezeigt.

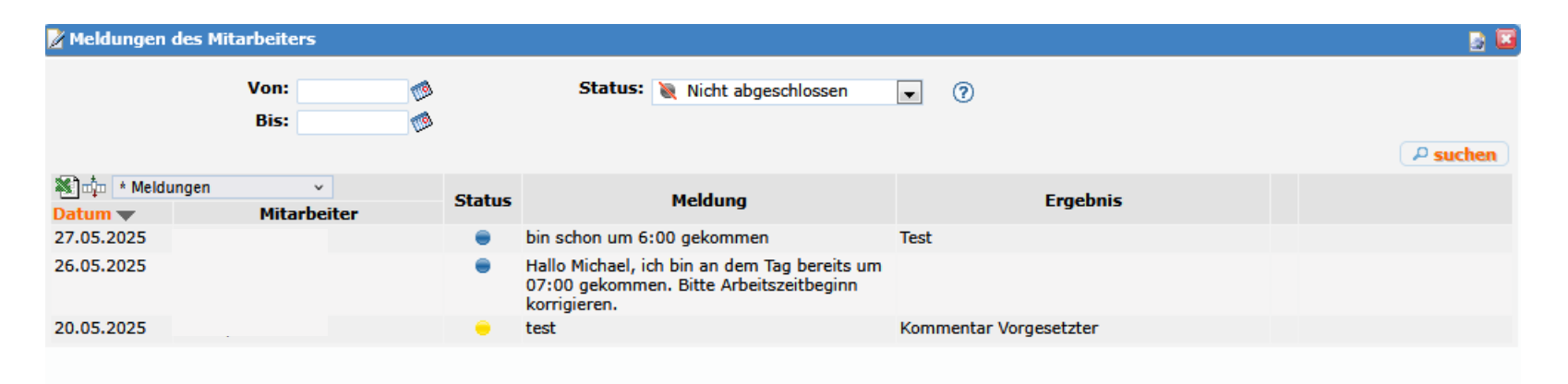

Sobald in der Spalte "Status" ein gelber Punkt erscheint, ist die Meldung durch den Vorgesetzten bearbeitet. Das Ergebnis der Prüfung wird in der Spalte "Ergebnis" angezeigt.

| 📝 Meldungen | des Mitarbeiters |    |        |                                                                                                    |                                                                    | 📓 🖬      |
|-------------|------------------|----|--------|----------------------------------------------------------------------------------------------------|--------------------------------------------------------------------|----------|
|             | Von:<br>Bis:     |    |        | Status: 测 Nicht abgeschlossen                                                                           | • 7                                                                | ₽ suchen |
| 🕷 啦 🔹 Meldu | ungen v          |    | Status | Melduna                                                                                                 | Freehnis                                                           |          |
| Datum 🔻 👘   | Mitarbeit        | er | Status | Heidung                                                                                                 | Ligonis                                                            |          |
| 27.05.2025  |                  |    | ۲      | bin schon um 6:00 gekommen                                                                              | Test                                                               |          |
| 26.05.2025  |                  |    | •      | Hallo Michael, ich bin an dem Tag bereits um<br>07:00 gekommen. Bitte Arbeitszeitbeginn<br>korrigieren. | Hallo Jens, Alles klar, das passt so. Die Zeit<br>wird korrigiert. |          |
| 20.05.2025  |                  |    | •      | test                                                                                                    | Kommentar Vorgesetzter                                             |          |

Sobald die Meldung verschwindet, ist die Änderung auch durch die Buchhaltung bearbeitet. Durch explizites suchen nach abgeschlossenen Meldungen (siehe markiertes Feld unten) erscheinen die abgeschlossenen Meldungen.

| 🖌 Meldungen des Mitarbeiters 🛛 📓 📓 |                  |        |                                                                                                    |                                                                    |                 |
|------------------------------------|------------------|--------|----------------------------------------------------------------------------------------------------|--------------------------------------------------------------------|-----------------|
|                                    | Von:             | )<br>) | Status: 🔵 Abgeschlossen                                                                                 |                                                                    | <i>₽</i> suchen |
| ¥∭u‡n * Meldungen                  | v<br>Mitarheiter | Status | Meldung                                                                                                 | Ergebnis                                                           |                 |
| 26.05.2025                         | Filter Delter    | ۲      | Hallo Michael, ich bin an dem Tag bereits um<br>07:00 gekommen. Bitte Arbeitszeitbeginn<br>korrigieren. | Hallo Jens, Alles klar, das passt so. Die Zeit<br>wird korrigiert. |                 |
|                                    |                  |        |                                                                                                    |                                                                    |                 |